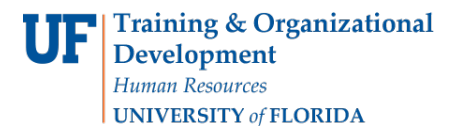

## **Generating FARs**

You can quickly generate Faculty Assignment Reports (FAR) for the faculty in your department. To perform this workflow, you must have the following myUFL security role: **UF\_ET\_FAR\_INITIATOR**.

- 1. Click the Main Menu and then click Human Resources.
- 2. Click Effort Reporting and then click Faculty Assignment Reports.
- 3. Click **Generate FAR**. The Generate FAR page displays.

| Favorites Main Menu > Effort Reporting > Faculty Assignment Re                             | ports > Generate FAR 👘 |              |            |                  |  |  |  |  |  |
|--------------------------------------------------------------------------------------------|------------------------|--------------|------------|------------------|--|--|--|--|--|
| Generate FAR                                                                               |                        | a New Window | ? Help     | 🗹 Customize Page |  |  |  |  |  |
|                                                                                            |                        |              |            |                  |  |  |  |  |  |
| *Institution UFLOR Q *Year 2011 Q *FAR Period Summer 2011 - Retrieve Faculty Generate FARs |                        |              |            |                  |  |  |  |  |  |
| Optional Criteria                                                                          |                        |              |            |                  |  |  |  |  |  |
| Department EE Group Faculty -                                                              | Employee               |              |            |                  |  |  |  |  |  |
| Eind   View All   🔤   🛗 First 🗹 1 of 1 🗅 Last                                              |                        |              |            |                  |  |  |  |  |  |
| Exclude Department Employee ID Employee Name                                               | Job Description        | Job Code     | FAR Exists | Report ID        |  |  |  |  |  |
| 1                                                                                          |                        |              |            |                  |  |  |  |  |  |
|                                                                                            |                        |              |            |                  |  |  |  |  |  |

Figure 1: Generate FAR page

- 4. In the Institution field, select **UFLOR**.
- 5. In the Year field, select the academic year for which the FARs will be generated.
- 6. In the FAR period field, select the term for which FARs will be generated.
- 7. Enter search criteria for the faculty or staff for whom FARS will be generated. To do this:
  - Enter the **DEPTID** in the Department field. This gives you an easy way to generate FARs for all the faculty in a department.
  - Use the **EE Group** field to filter the search. For example, to search for a graduate student or other non-faculty employee, you would clear the selection of Faculty in this field.
  - Enter the **EMPLID** in the Employee field. This is useful when you want to generate a FAR for a specific employee.
- 8. Click the **Retrieve Faculty** button. The faculty member(s) for the selected criteria display. If there are any employees for whom you do not want to generate a FAR, you can exclude them by clicking the Exclude check box.

9. Click the **Generate FARs** button. The Faculty Assignment Reports are created. In Figure 2 below, note that a check box now displays in the FAR Exists column for each faculty member.

| Favorites Main Menu > Effort Reporting > Faculty Assignment Reports > Generate FAR         |              |            |             |                    |                 |          |              |           |  |  |
|--------------------------------------------------------------------------------------------|--------------|------------|-------------|--------------------|-----------------|----------|--------------|-----------|--|--|
| Generate FAR                                                                               |              |            |             |                    |                 |          |              |           |  |  |
| *Institution UFLOR Q *Year 2011 Q *FAR Period Summer 2011   Retrieve Faculty Generate FARe |              |            |             |                    |                 |          |              |           |  |  |
| Optional Criteria                                                                          |              |            |             |                    |                 |          |              |           |  |  |
| Department 02060000 Q EE Group Faculty   Employee Q                                        |              |            |             |                    |                 |          |              |           |  |  |
| Find   View All   🔤   🛗 Eline 🖬 1-3 of 3 🗅 Last                                            |              |            |             |                    |                 |          |              |           |  |  |
|                                                                                            | Exclude      | Department | Employee ID | Employee Name      | Job Description | Job Code | FAR Exists   | Report ID |  |  |
| 1                                                                                          | $\checkmark$ | 02060000   | 04190669    | Reynolds, Alison   | 0 - LECTURER    | 000531   | $\checkmark$ | 9МОМТН    |  |  |
| 2                                                                                          | 1            | 02060000   | 36053171    | Rice, Jeffrey A    | 4 - LECTURER    | 000531   | 1            | 9МОМТН    |  |  |
| 3                                                                                          | $\checkmark$ | 02060000   | 59533400    | Ronan,John Francis | 3 - LECTURER    | 000531   | <b>V</b>     | 9MONTH    |  |  |

Figure 2: Generate FAR page, FAR Exists column